# About SG 3100SNw/SG 3110SFNw Firmware Updates (Windows)

#### TABLE OF CONTENTS

| 1. | About Firmware Updates                                                                               | 2             |
|----|----------------------------------------------------------------------------------------------------|---------------|
| 2. | Update Procedure                                                                                     | 2             |
| 3. | Operating Environment and Other Requirements<br>Operating Environment<br>Supported Operating Systems | <b>2</b>      |
| 4  | About Drivers                                                                                        | 3             |
| 4. | Caution 1<br>Caution 2.                                                                              | <b>3</b><br>3 |
|    | Caution 3.<br>Caution 4.                                                                             | 3             |
| 5. | Disclaimer                                                                                           | 4             |
| 6. | Firmware Update Operating Instructions                                                               | 5             |
| 7. | Trademarks                                                                                           | 12            |

# 1. About Firmware Updates

Updates allow SG 3100SNw/SG 3110SFNw models to receive the latest firmware.

## 2. Update Procedure

This machine has three firmware modules.

Update them in the following order:

1. Wireless Controller

You can update the firmware of the wireless LAN.

2. Master Controller

You can update the firmware of the copier, scanner, and fax.

3. Printer Controller

You can update the firmware of the printer.

Also, by using a batch file, you can update all three firmware modules together.

## 3. Operating Environment and Other Requirements

## **Operating Environment**

Successful updates are only guaranteed if the machine and computer are directly connected via a single USB cable.

## **Supported Operating Systems**

- Windows XP
- Windows XP (x64)
- · Windows Vista
- Windows Vista (x64)
- Windows 7
- Windows 7 (x64)
- Windows 8
- Windows 8 (x64)
- · Windows Server 2003
- · Windows Server 2003 (x64)
- · Windows Server 2003 R2
- Windows Server 2003 R2 (x64)
- · Windows Server 2008
- Windows Server 2008 (x64)
- Windows Server 2008 R2 (x64)
- Windows Server 2012 (x64)

You must login as an administrator or as a user with administrator privileges.

## **About Drivers**

Printing is possible provided the printer's driver and TWAIN driver are installed.

## 4. Update Cautions

This section describes several things you must check for to ensure successful updates.

You must read this section before performing an update.

\* For more details about cautions, refer to "ReadMe.txt".

## Caution 1.

Before performing an update, check your computer's power options: make sure [Put the computer to sleep] is set to "Never".

To check your computer's Power Options under Windows 7 (procedures for other operating systems will differ):

- 1. Click the [Start] menu.
- 2. Click [Control Panel].
- 3. Click [Hardware and Sound].
- 4. Click [Change when the computer sleeps].
- 5. Make sure [Put the computer to sleep] is set to "Never".

#### Caution 2.

During updates, make sure the machine's power is not turned off and the USB cable remains connected. Also, during updates, do not print any jobs or run applications that use the printer driver, Status Monitor, or SmartDeviceMonitor.

#### Caution 3.

If the machine's power is turned off or the USB cable is disconnected during updates, the update will fail and must be performed again.

#### Caution 4.

During updates, do not put the computer into [Put the computer to sleep] manually.

# 5. Disclaimer

The manufacturer is not liable for any damages resulting from use or misuse of this software.

Nor is the manufacturer liable for any damages resulting from use or misuse of this software with third parties.

# 6. Firmware Update Operating Instructions

These instructions explain how to update the firmware of the machine.

#### 🚼 Important

If the update fails, try it again using the batch file.

Before you start the update, make sure of the following:

- The machine is in standby mode.
- No applications are running on the computer.
- The machine is connected to the computer with a USB cable (USB hubs are not supported).
- The printer driver is installed.
- The TWAIN driver is installed.
- Disconnect any cables that are not necessary for the firmware update.
- · Do not switch the machine off while updating.
- Before performing an update, make sure there is no scanned data or fax messages in the machine's memory.
- Open the properties dialog box for the machine in use and make sure bidirectional support is enabled.

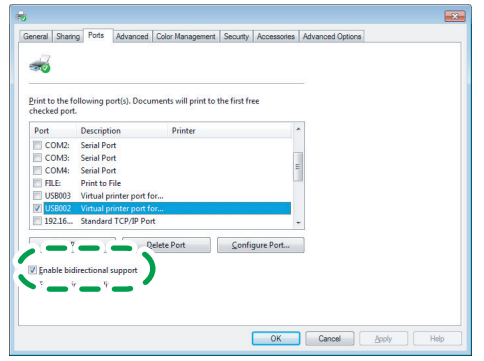

- If you want to update the wireless controller, do the following procedure using the control panel:
  - 1. Press the [User Tools] key.
  - 2. Press [Login].
  - 3. Enter the login password, and then press the [OK] key.
  - 4. Press the [▲] or [▼] key to display [System Settings], and then press the [OK] key.
  - 5. Press the [▲] or [▼] key to display [Interface Settings], and then press the [OK] key.
  - 6. Press the [▲] or [▼] key to display [Network], and then press the [OK] key.
  - 7. Press the [▲] or [▼] key to display [LAN Type], and then press the [OK] key.
  - 8. Press the [▲] or [▼] key to display [IEEE 802.11b/g/n], and then press the [OK] key. If updating the wireless controller is not necessary, select [Ethernet].
- \* The following procedure uses Windows 7 screenshots and is based on the SG 3110SFNw model.

1. Double-click [Product Name\_FWUpdateManager.bat] to start the update.

The Wireless LAN Firmware Update Wizard starts.

If you select [Ethernet] for [LAN Type] on the control panel, go to step 7.

Note

Product Name represents the machine name.

2. Check the displayed details, and then click [Next >].

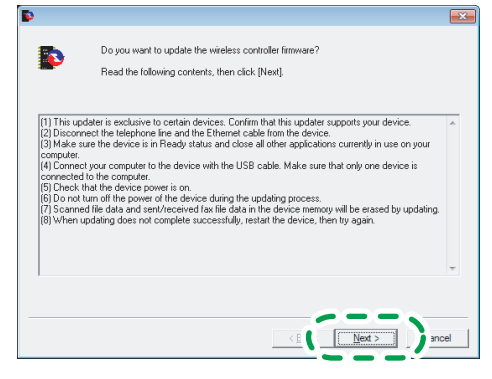

3. Check that the system version for [Update Data] is newer than the system version for [Wireless Controller], and then click [Next >].

| Þ |                                                                                                |                                                                                                    | ×     |
|---|------------------------------------------------------------------------------------------------|----------------------------------------------------------------------------------------------------|-------|
|   | Ready to communicate with th<br>Confirm the wireless controller<br>You cannot cancel update on | re device.<br>version and the update data version below<br>ce it has started. Click [Next] to start updat | ing.  |
|   | Vireless Controller                                                                            | 1.00                                                                                                    |       |
|   | Update Data<br>Version:                                                                        | 1.01                                                                                                    |       |
|   |                                                                                                | < <u>E</u>                                                                                                | ancel |

4. Click [OK].

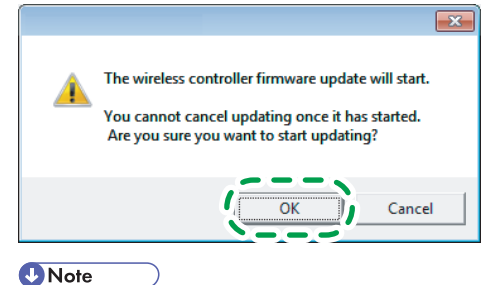

Do not switch the machine off while updating.

#### 5. Updating starts.

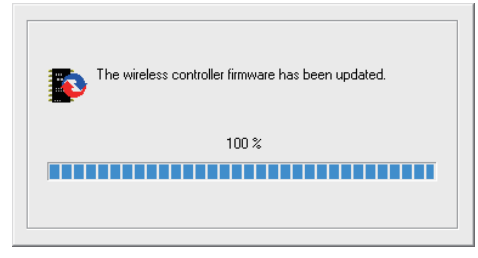

#### Note

Do not switch the machine off while updating.

6. Click [Finish] when the screen shown below appears.

| Þ |                                                             |                                                                                            | ×      |
|---|-------------------------------------------------------------|--------------------------------------------------------------------------------------------|--------|
|   | The wireless controller firm<br>Confirm the wireless contro | ware update was successfully completed.<br>offer version and the update data version below |        |
|   | Wireless Controller                                         | 1.01                                                                                       |        |
|   | Update Data<br>Version:                                     | 1.01                                                                                       |        |
|   |                                                             | < Bac                                                                                      | Cancel |

The Master Controller Firmware Update Wizard starts.

7. Click [Next >].

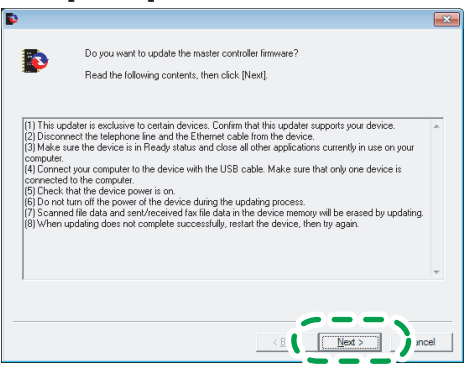

8. Check that the version for [Update Data] is newer than the version for [Master Controller], and then click [Next >].

| Ready to communicate with the                                    | device.                                                                                     |   |
|------------------------------------------------------------------|---------------------------------------------------------------------------------------------|---|
| Confirm the master controller ve<br>You cannot cancel update onc | rsion and the update data version below.<br>e it has started. Click [Next] to start updatin | 9 |
| Master Controller                                                |                                                                                             |   |
| Version:                                                         | 01.00.00                                                                                    |   |
| Update Data                                                      |                                                                                             |   |
| Version:                                                         | 01.01.00                                                                                    |   |
|                                                                  |                                                                                             |   |
|                                                                  |                                                                                             |   |

9. Click [OK].

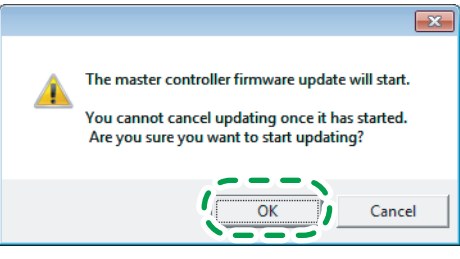

#### Note

Do not switch the machine off while updating.

10. Updating starts.

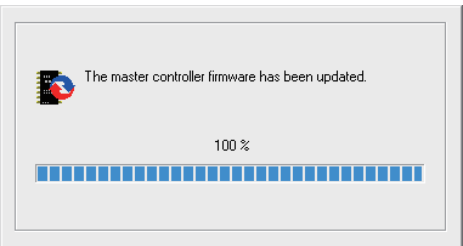

11. Click [Finish] when the screen shown below appears.

| 💽 ( 👘 |                                                                                                    |            | ×     |
|-------|----------------------------------------------------------------------------------------------------|------------|-------|
|       | The master controller firmware update was successfully completed.<br>Confirm the master controller version and the update data version below. |            |       |
|       | Master Controller<br>Version:                                                                                                    | 01.01.00   |       |
|       | Update Data<br>Version:                                                                                                    | 0101.00    |       |
|       |                                                                                                    | < E Finish | ancel |

The Printer Firmware Update Wizard starts.

12. Select [English], and then click [OK].

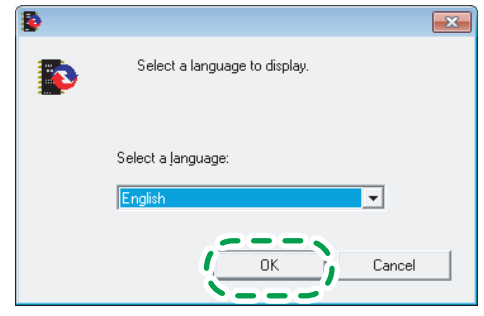

13. The following screen appears. Check the displayed details, and then click [Next >].

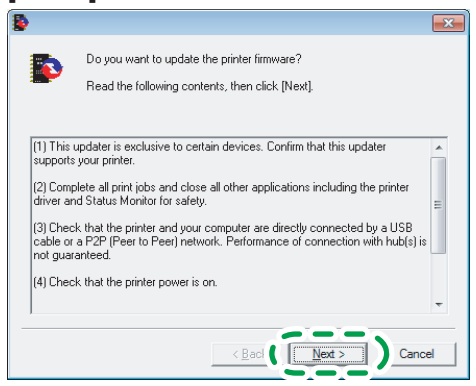

14. Select the machine name, and then click [Next >].

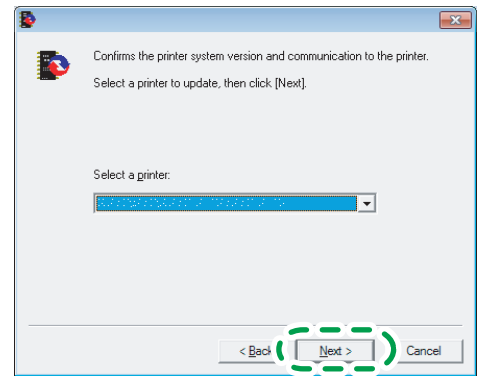

15. Check that the system version for [Update data] is later than the printer version, and then click [Next >].

| U | Ν | ote | • |  |
|---|---|-----|---|--|
| ~ |   |     |   |  |

Check the printer version using the control panel.

| <b>\$</b> |                                                                                                    | ×  |
|-----------|----------------------------------------------------------------------------------------------------|----|
| Þ         | Ready to communicate with the printer.<br>Confirm the printer [System version] and the update data [System<br>version] below.<br>You cannot cancel updating once it has started. Click [Next] to start<br>updating. |    |
|           | - Printer                                                                                                    |    |
|           | Update data<br>System version: 1.01                                                                                                    |    |
|           | <b .="" next=""> Cano</b>                                                                                                    | el |

16. Click [OK].

Note

Do not switch the machine off while updating.

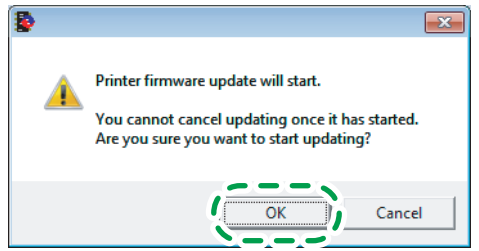

- 17. Updating starts.
- 18. Switch the machine's power back on by following the instructions that appear on the LCD of the machine's control panel.
- 19. After updating, check the printer version using the control panel.
- 20. Updating is complete.

<Checking the printer version using the control panel>

- 1. Press the [User Tools] key.
- 2. Press [Login].
- 3. Enter the login password, and then press the [OK] key.
- 4. Press the [▲] or [▼] key to display [System Settings], and then press the [OK] key.
- Press the [▲] or [▼] key to display [Administrator Tools], and then press the [OK] key.
- 6. Press the [▲] or [▼] key to display [Firmware Ver.], and then press the [OK] key.
- 7. Check the printer version.

# 7. Trademarks

Microsoft, Windows are either registered trademarks or trademarks of Microsoft Corporation in the United States and/or other countries.

Other product names used herein are for identification purposes only and might be trademarks of their respective companies.

We disclaim any and all rights to those marks.

- The product names of Windows XP are as follows: Microsoft<sup>®</sup> Windows<sup>®</sup> XP Home Edition Microsoft<sup>®</sup> Windows<sup>®</sup> XP Professional
- The product names of Windows Vista are as follows: Microsoft<sup>®</sup> Windows Vista<sup>®</sup> Home Basic Microsoft<sup>®</sup> Windows Vista<sup>®</sup> Home Premium Microsoft<sup>®</sup> Windows Vista<sup>®</sup> Business Microsoft<sup>®</sup> Windows Vista<sup>®</sup> Enterprise Microsoft<sup>®</sup> Windows Vista<sup>®</sup> Ultimate
- The product names of Windows 7 are as follows: Microsoft<sup>®</sup> Windows<sup>®</sup> 7 Home Basic Microsoft<sup>®</sup> Windows<sup>®</sup> 7 Home Premium Microsoft<sup>®</sup> Windows<sup>®</sup> 7 Professional Microsoft<sup>®</sup> Windows<sup>®</sup> 7 Ultimate Microsoft<sup>®</sup> Windows<sup>®</sup> 7 Enterprise
- The product names of Windows 8 are as follows: Microsoft<sup>®</sup> Windows<sup>®</sup> 8 Microsoft<sup>®</sup> Windows<sup>®</sup> 8 Pro Microsoft<sup>®</sup> Windows<sup>®</sup> 8 Enterprise
- The product names of Windows Server 2003 are as follows: Microsoft<sup>®</sup> Windows Server<sup>®</sup> 2003 Standard Edition Microsoft<sup>®</sup> Windows Server<sup>®</sup> 2003 Enterprise Edition
- The product names of Windows Server 2003 R2 are as follows: Microsoft<sup>®</sup> Windows Server<sup>®</sup> 2003 R2 Standard Edition Microsoft<sup>®</sup> Windows Server<sup>®</sup> 2003 R2 Enterprise Edition
- The product names of Windows Server 2008 are as follows: Microsoft<sup>®</sup> Windows Server<sup>®</sup> 2008 Standard Microsoft<sup>®</sup> Windows Server<sup>®</sup> 2008 Enterprise
- The product names of Windows Server 2008 R2 are as follows: Microsoft<sup>®</sup> Windows Server<sup>®</sup> 2008 R2 Standard Microsoft<sup>®</sup> Windows Server<sup>®</sup> 2008 R2 Enterprise
- The product names of Windows Server 2012 are as follows: Microsoft<sup>®</sup> Windows Server<sup>®</sup> 2012 Foundation Microsoft<sup>®</sup> Windows Server<sup>®</sup> 2012 Essentials Microsoft<sup>®</sup> Windows Server<sup>®</sup> 2012 Standard

Microsoft product screen shots reprinted with permission from Microsoft Corporation.

© 2012,2013 EN (GB) EN (US) J030-6624A